إعلان للطلبة بخصوص الدفع والتسجيل للفصل الدراسي الصيفي ٢٠١٨/٢٠١

اعتباراً من تاريخ ٢٠١٨/٤/١١

| يرجى من جميع الطلبة الانتباه إلى الملاحظات المهمة التالية قبل قراءة الإعلان     |                                                                     |
|---------------------------------------------------------------------------------|---------------------------------------------------------------------|
| <ul> <li>١٨/٦/٣ يوم ١٨/٦/٣ الدراسي الصيفي ٢٠١٨/٢٠١٧ يوم ١٨/٦/٣</li> </ul>       | . ۲۰                                                                |
| <ul> <li>٢- تبدأ غرامة التأخير للفصل الدراسي الصيفي ٢٠١٨/٢٠١٧ يوم ٨/</li> </ul> | .*.١٨/٦/                                                            |
| ٣- بخصوص الطلبة الذين لم يسددوا رسوم الفصل الدراسي الثاني                       | ۲۰۱۸/۲۰۱۷ حتى تاريخه فإنهم لن يتمكنوا من التسجيل للفصل              |
| الدراسي الصيفي ٢٠١٨/٢٠١٧ إلا بعد تسديد ما يستحق عليهم مر                        | ن رسوم جامعية سابقة في وحدة الشؤون المالية.                         |
| <ul> <li>٤- الطلبة الذين سيدفعون رسومهم من خلال شيك بنكي مراجعة وحدة</li> </ul> | الشؤون المالية لاستكمال إجراءات الدفع.                              |
| على جميع الطلبة الراغبين بالتسجيل للفصل الدراسي الصيف                           | ي ٢٠١٨/٢٠١٧ اتباع الخطوات التالية قبل بدء عملية التسجيل             |
| للمواد بتاريخ ٢٢/٤/٢٢: -                                                        |                                                                     |
| الطلبة الذين يدفعون ثم يسجلون وعلى نفقتهم الخاصة:-                              | الطلبة الذين يسجلون ثم يدفعون وعلى نفقتهم الخاصة:-                  |
| <ul> <li>١- الدخول إلى البوابة الإلكترونية وتحديد عدد الساعات المنوي</li> </ul> | ١ – الدخول إلى البوابة الإلكترونية وتسجيل المواد.                   |
| تسجيلها/ واستعلام المبلغ المطلوب.                                               | ٢- الدفع مباشرةً من خلال نقاط الدفع المحددة أدناه باستخدام الرقم    |
| ٢- الدفع مباشرة من خلال نقاط الدفع المحددة أدناه باستخدام الرقم                 | الجامعي فقط.                                                        |
| الجامعي فقط.                                                                    | ٣– الدخول إلى البوابة الإلكترونية والتأكد من وجود إيصال مالي        |
| ٣- الدخول إلى البوابة الإلكترونية والتأكد من وجود إيصال مالي                    | بالمبلغ المدفوع.                                                    |
| بالمبلغ المدفوع.                                                                |                                                                     |
| ٤- تسجيل المواد بالمواعيد المحددة للتسجيل.                                      |                                                                     |
| الطلبة الذين يدفعون ثم يسجلون وعلى نفقة الجهات الباعثة                          | الطلبة الذين يسجلون ثم يدفعون وعلى نفقة الجهات الباعثة              |
| والمانحة: –                                                                     | والمانحة: –                                                         |
| <ul> <li>اعتماد عدد الساعات المنوي تسجيلها من الجهات التي تتطلب</li> </ul>      | ١- اعتماد عدد الساعات المنوي تسجيلها من الجهات التي                 |
| اعتماد.                                                                         | تتطلب اعتماد.                                                       |
| ٢- الدخول إلى البوابة الإلكترونية وتحديد عدد الساعات المنوي                     | <ul> <li>۲ الدخول إلى البوابة الإلكترونية وتسجيل المواد.</li> </ul> |
| تسجيلها/ واستعلام المبلغ المطلوب.                                               | ٣– الدفع مباشرة من خلال نقاط الدفع المحددة أدناه باستخدام           |
| ٣- الدفع مباشرةً من خلال نقاط الدفع المحددة أدناه باستخدام الرقم                | الرقم الجامعي فقط.                                                  |
| الجامعي فقط.                                                                    | ٤– الدخول إلى البوابة الالكترونية والتأكد من وجود إيصال مالي        |
| ٤- الدخول إلى البوابة الالكترونية والتأكد من وجود إيصال مالي بالمبلغ            | بالمبلغ المدفوع.                                                    |
| المدفوع.                                                                        |                                                                     |
| ٤- تسجيل المواد بالمواعيد المحددة للتسجيل.                                      |                                                                     |

## <u>نقاط الدفع المعتمدة</u>

- أي فرع لأي بنك من بنوك المملكة مباشرة حتى لو لم يكن لك حساب في ذلك البنك. (إضبغط هنا)
  - من خلال أي فرع للبريد الأردني. (إضغط هنا)
  - ۳. من خلال محلات الصرافة المعتمدة ونقاط بيع إي فواتيركم. (إضغط هنا)

- ٤. الدفع من خلال خدمة on-line لعملاء البنوك الأردنية.
  - بطاقة الصراف الآلية للبنوك الأردنية.
- من خلال موقع www.efawateercom.jo باستخدام البطاقات الإئتمانية (فيزا / ماستركارد).

**ملاحظة:** الدفع من خلال خدمة أي فواتيركم وعبر أي من نقاط الدفع السابقة اختر:-

فئة المفوتر : تعليم اسم المفوتر : الجامعة الهاشمية نوع الخدمة: الرسوم الجامعية رقم الاشتراك: استخدم الرقم الجامعي.

ملاحظة: سيتم إضافة عمولة من قبل إي فواتيركم على المبلغ المطلوب حسب الشريحة كالاتي:

من 1 - 500 دينار تكون العمولة نصف دينار لكل دفعة.
 من 501 - 1000 دينار تكون العمولة 1 دينار لكل دفعة.
 ما زاد عن 1000 دينار تكون العمولة 2 دينار لكل دفعة.

في حال وجود اي مشكلة عند عملية الدفع يُرجى الاتصال مع خدمة العملاء على الرقم (٠٦٥٥٠٤١٤)، أو مع السيد حسام القاضى (٠٧٧٠٧٠٠٠٠) أو الجامعة الهاشمية ( ٠٧٩٧٤١١١٨٨).